### THÈME : MUSIQUE ET SONS

Doc. 1 La gamme tempérée et les 12 demi-tons

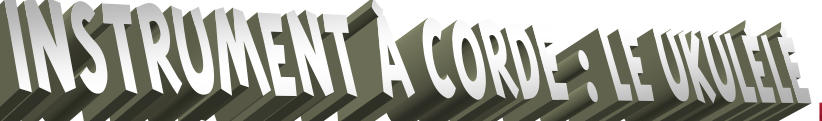

L'ukulélé est un instrument à cordes pincées traditionnel des îles Hawaï, proche du cavaquinho portugais dont il est une adaptation. Il fut apporté à Hawaï par des immigrants portugais de l'île de Madère en 1879, débarqués là pour cueillir la canne à sucre.

Le ukulélé en vidéo

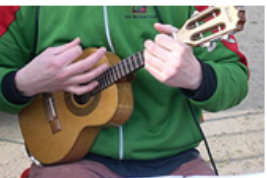

tp n°4

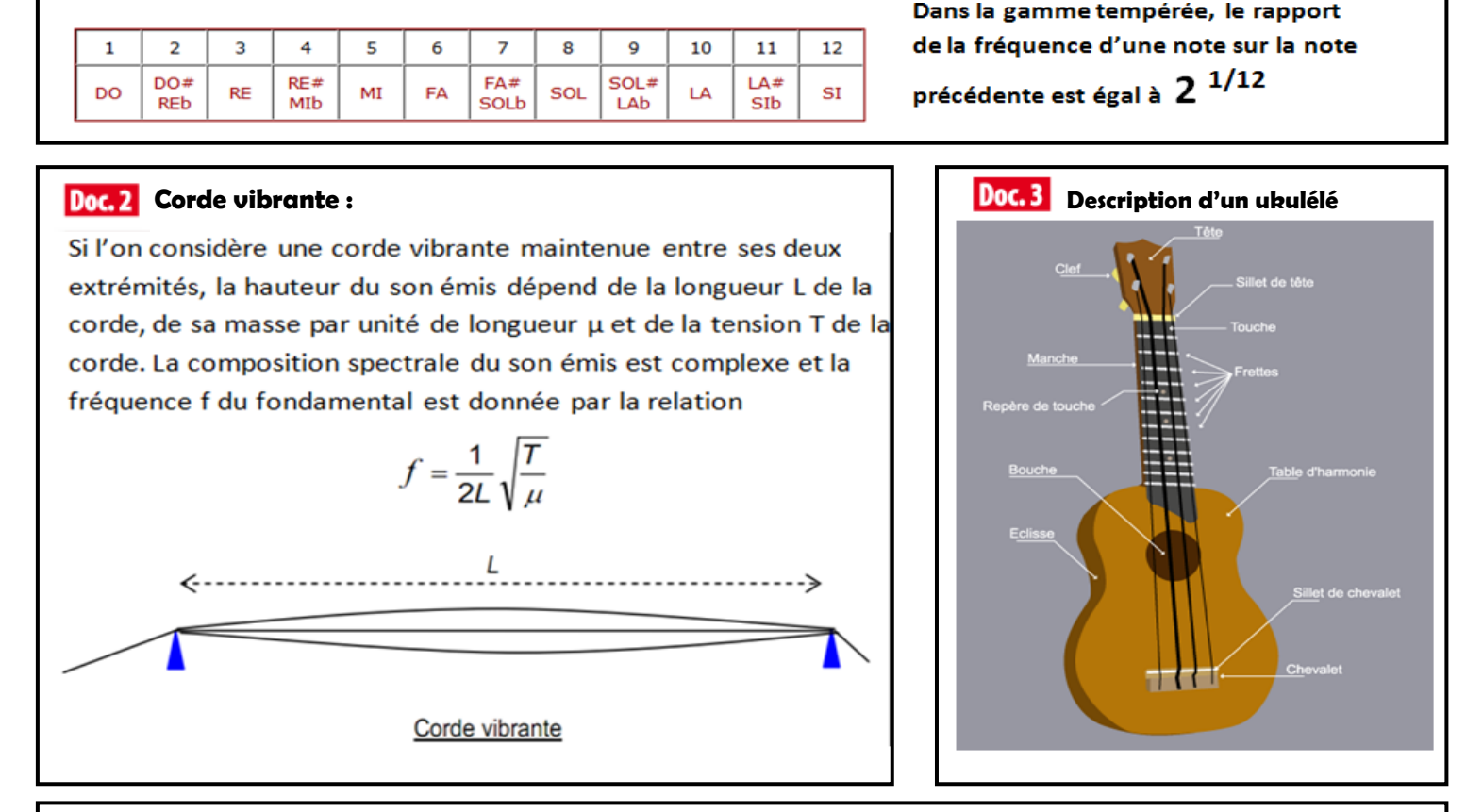

### Doc.4 Frettes

|       | pour la corde à vide |               | A service at 12 forther and a service | 1000 |
|-------|----------------------|---------------|---------------------------------------|------|
| corde | note                 | réquence (Hz) | 4 cordes et 12 Trettes par corde      |      |
| 4     | la3                  | 440           |                                       |      |
| 3     | mi3                  | 329.5         |                                       |      |
| 2     | do3                  | 261.6         |                                       |      |
| 1     | sol3                 | 392           |                                       |      |

Les frettes sont des éléments de certains instruments de musique à cordes et à manche Elles font partie intégrante du manche, étant serties dans la touche. Chaque frette correspond à une partie surélevée de la touche ; elle permet de choisir la longueur de corde qui va entrer en vibration entre le chevalet et elle, donc de varier les notes jouées. Il s'agit donc d'une pièce fondamentale de nombreux instruments.

# **1. POSITION DES FRETTES**

- ✓ Ouvrir le fichier <u>ukulélé.xls</u>
- ✓ Faire une mesure nécessaire sur votre ukulélé afin de compléter la cellule « longueur totale »
- ✓ On montre que la longueur de la corde en passant d'une frette(1) à la suivante frette (2) s'exprime de la façon suivante :  $L_2 = L_1/2^{(1/12)}$  (L<sub>1</sub> : longueur corde frette 1 ; L<sub>2</sub> : longueur corde frette 2 inférieure ). Faire compléter par une formule la colonne « longueur L » des frettes.
- ✓ Entrer les formules nécessaires pour compléter les colonnes « fréquence » pour les 4 cordes.
- ✓ Retrouver les notes pour chaque position de frettes et pour chaque corde. Imprimer le tableau

Faire les mesures nécessaires avec Latis Pro pour une corde donnée afin de répondre aux questions suivantes :

- 1. La corde est-elle accordée ? Si non, comment faudrait-il procéder pour accorder cette corde
- 2. Y-a-t-il un demi-ton entre 2 positions de frette ?
- 3. Est-ce un son simple ou un son complexe ?
- 4. On parle d' « excitateur » et de « résonateur » pour expliquer les sons musicaux. Quelles parties de la guitare jouent ces rôles ? Même question pour la flute irlandaise vue au TP précédent.

## Aide Latis Pro :

**Réglages acquisition :** entrée V1, fixer 2000 points de mesure pour une durée totale de 40ms. Pour lancer une acquisition, cliquer sur F10.

**Pour mesurer une période sur la courbe :** clic gauche sur un point de l'écran, puis clic droit/réticule. Refaire un clic sur le point correspondant au début de la période, puis clic droit/nouvelle origine. Déplacer alors le pointeur de la souris sur la mesure correspondante et relever l'information apparaissant sur l'écran. On peut également utiliser la loupe pour agrandir la courbe. Pour sortir du mode réticule : clic droit/terminer

### Pour obtenir une analyse spectrale ou décomposition en série de Fourier :

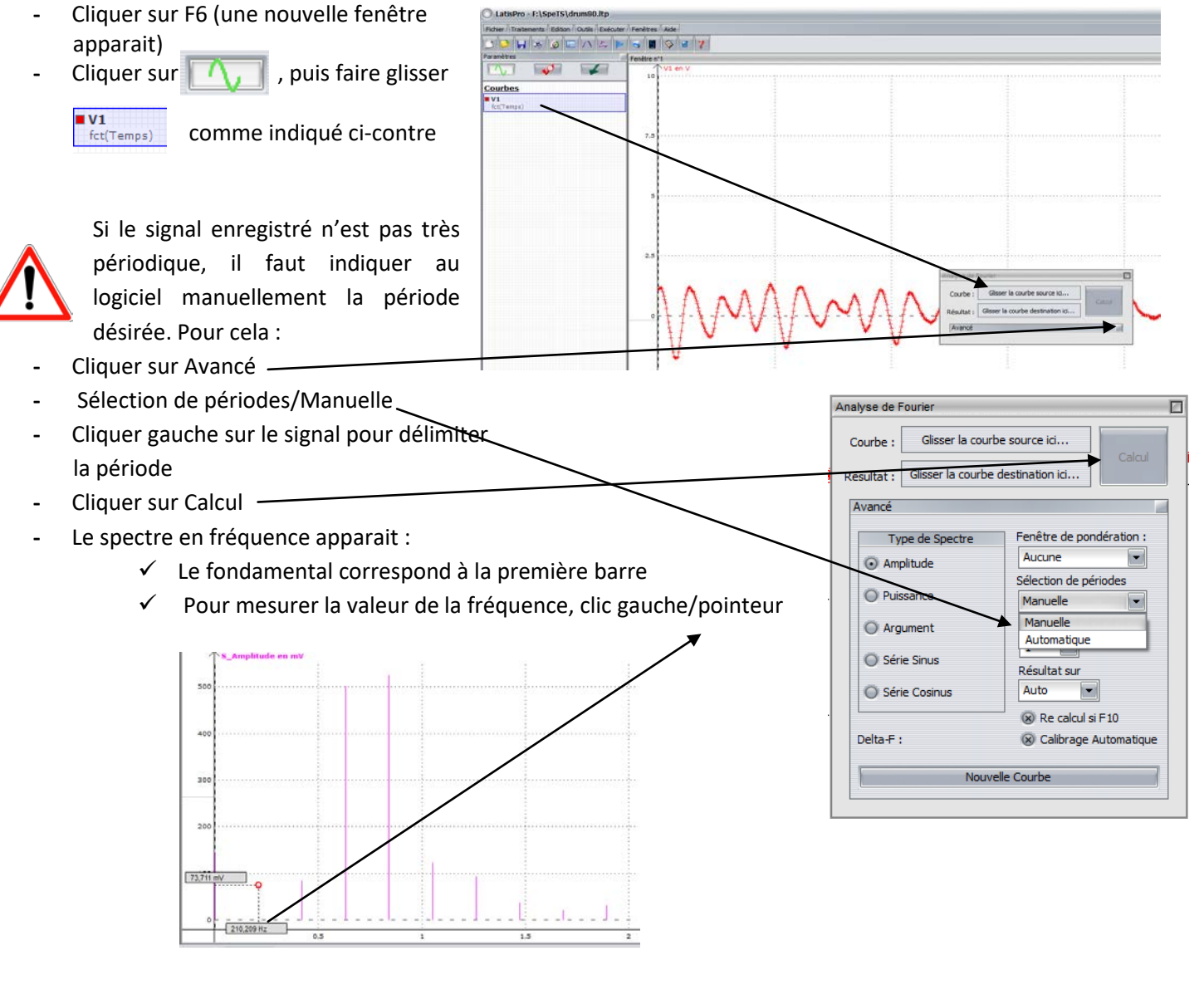